All state agencies under the Governor are required to submit performance measures for each of their programs using the Illinois Performance Reporting System (IPRS). All agencies submit performance data at least annually, and some agencies submit data quarterly. The Interactive Performance Dashboard allows visitors to the Governor's Office of Management and Budget (GOMB) website to visualize and explore agency performance measures. This dashboard replaces the quarterly posting of performance measure PDFs from IPRS.

How to use the Interactive Performance Dashboard:

- The home screen shows all annual agency performance measures. Use the dropdown menus on the right to filter by agency, to show different fiscal years, or to toggle between annual and quarterly performance data.
  - If you cannot see any performance measures when the dashboard loads, use the Agency dropdown to reduce the number of agencies shown.
  - If you see measure names but cannot see any performance measure data, use the FY dropdown to reduce the number of fiscal years shown. You can always click on a measure to see a line chart of data for all years available.
- Hover over a data point to display any footnotes that may be attached.
- Click on a measure name or data point to see more detailed information for that measure. On the left, you will see textual information about the program and measure. Use the "Program Info" and "Measure Info" buttons to toggle between program information and measure information.
  - Please note that you must click on a measure name or a data point. If you click on a program name or an agency name, no data will display and you will see the message "No measure selected" in the top right of the screen.
- On the right, you will see a line graph of the measure data. If there is a footnote on a data point, you will see an asterisk next to the data point. Hover over the data point to view the footnote.
- Click the "Go Home" button to return to the list of performance measures.